PAGE 1

## **BOLT DAC/AMP SETUP GUIDE** - TIDAL ANDROID

To stream MQA content with TIDAL, you will need to start a HiFi subscription with TIDAL.

## DIRECTIONS

**1.** Install the latest version of the TIDAL app on your Android device, Launch TIDAL, and login to your account.

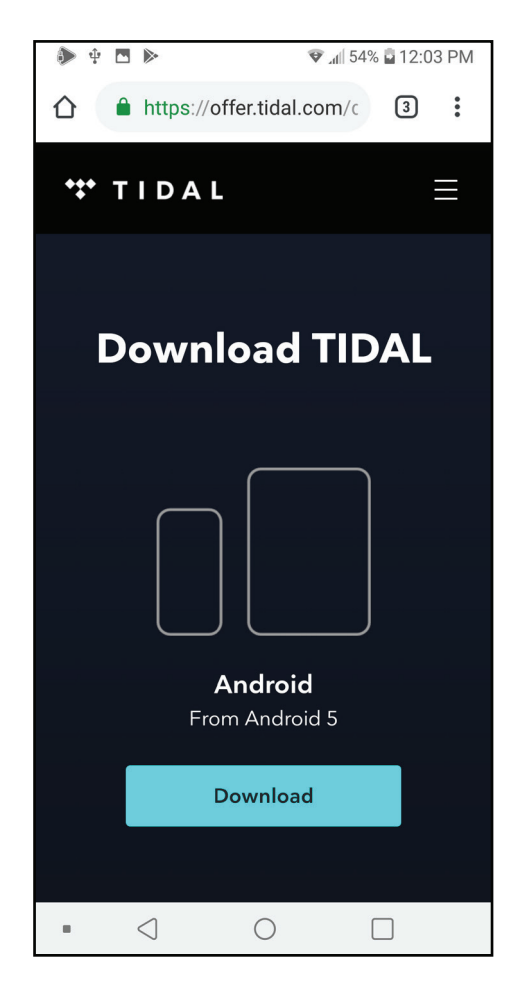

**2.** Connect your headphones to the 3.5mm output of the BOLT and insert the BOLT's USB-C connector to the USB-C port on your phone.

**3.** With TIDAL active, you'll be prompted to allow the app access to the BOLT when you connect the BOLT to the USB port. Select "OK".

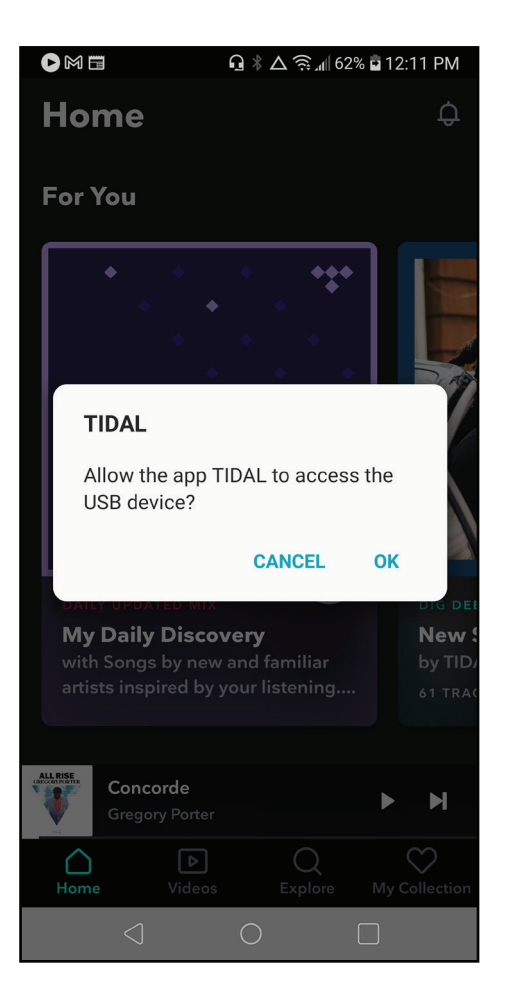

## PAGE 2 Bolt DAC/AMP SETUP GUIDE - TIDAL ANDROID

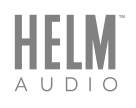

**4.** When you select and play content tagged as "Master" the BOLT's LED indicator will turn magenta, indicating you're listening to authenticated MQA audio.

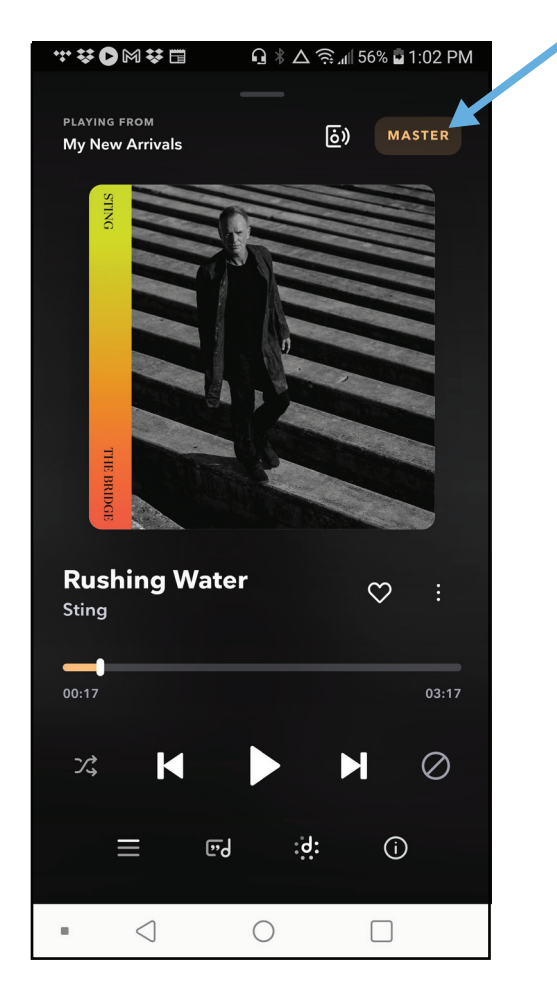

**5.** If the Master tag doesn't appear, you may need to check your streaming quality settings. Select "My Collection" from the Home screen.

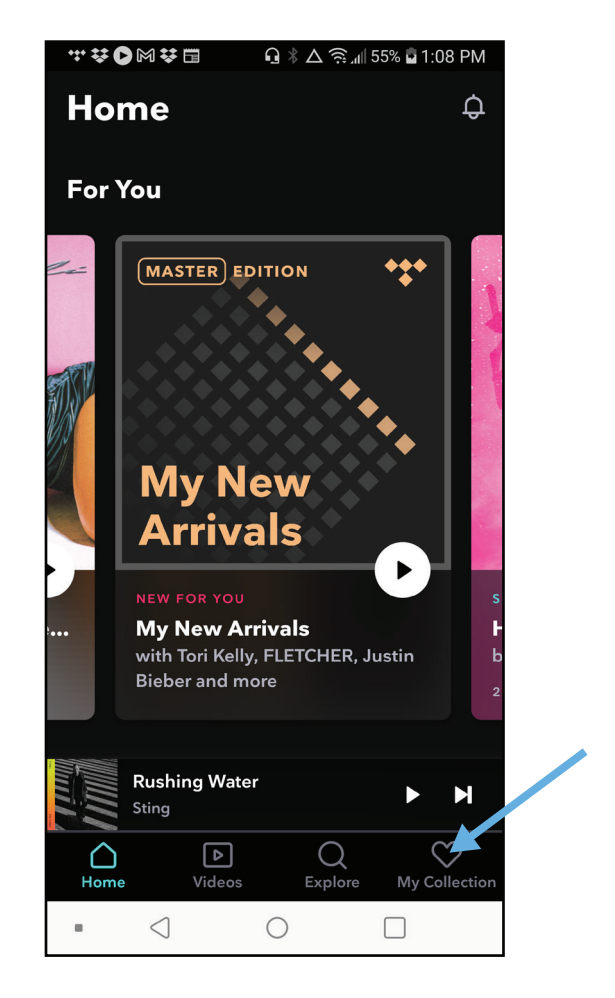

## PAGE 3 Bolt DAC/AMP SETUP GUIDE - TIDAL ANDROID

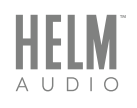

**5.** In "My Collection" select the Settings icon in the upper right corner.

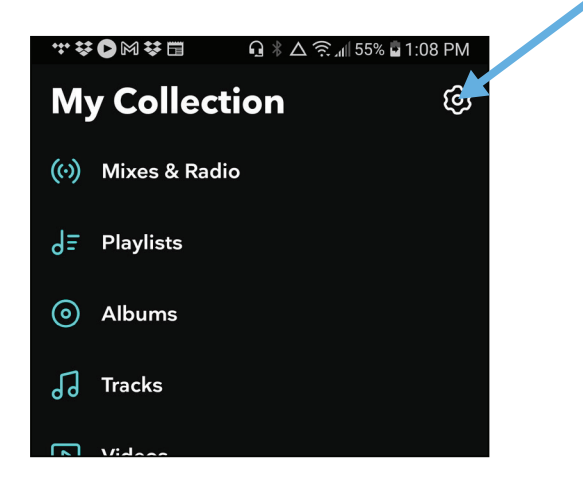

**6.** Scroll down to the Quality settings. Select Streaming.

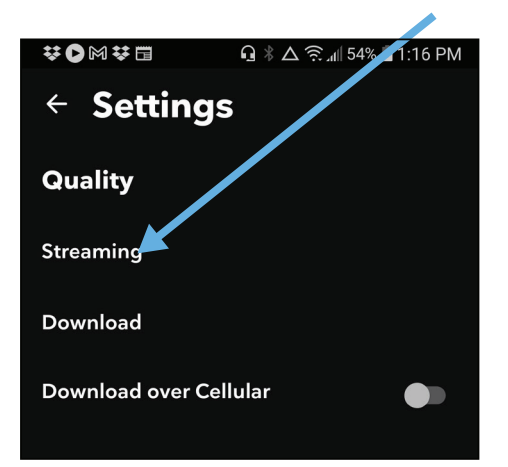

**7.** Make sure WiFi is set to Master, and if you want you can also set Cellular to Master as well.

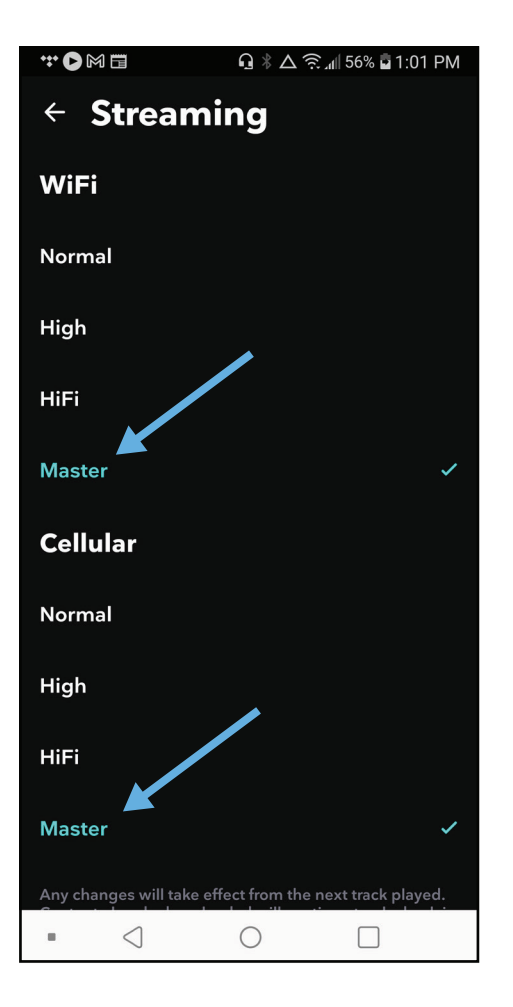